# **GUÍA PARA INGRESO DE** DOCUMENTOS **ADMINISTRATIVOS**

# PRIMERA FASE

## **SEMINARIO NACIONAL**

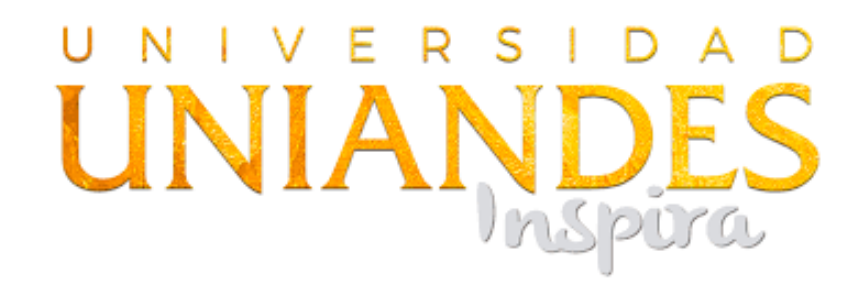

### INSCRIPCIÓN A LA MODALIDAD DE TITULACIÓN

# SEGUIMIENTO A GRADUADOS Para confirmar su información actualizar sus datos.

|                                                                                                    | GUIMIENTO<br>GRADUADOS      |  |
|----------------------------------------------------------------------------------------------------|-----------------------------|--|
| SISTEMA DE SEGUIMIENTO A GRADUAI                                                                                                    | DOS                         |  |
| Pregrado<br>Posgrado                                                                                                    | Cédula<br>Cédula<br>Aceptar |  |
| <b>Bienvenido</b> , puede actualizar aquí sus datos personales. Para nosotros, es importante no perder el contacto con usted e informarlo de todas las actividades que celebramos en nuestra institución para ustedes los graduados. |                             |  |

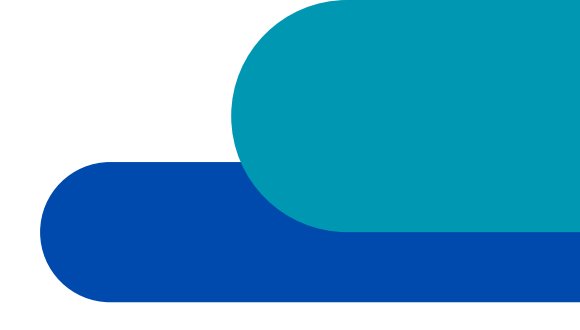

## Escoger la opción "PREGRADO", y contestar el cuestionario

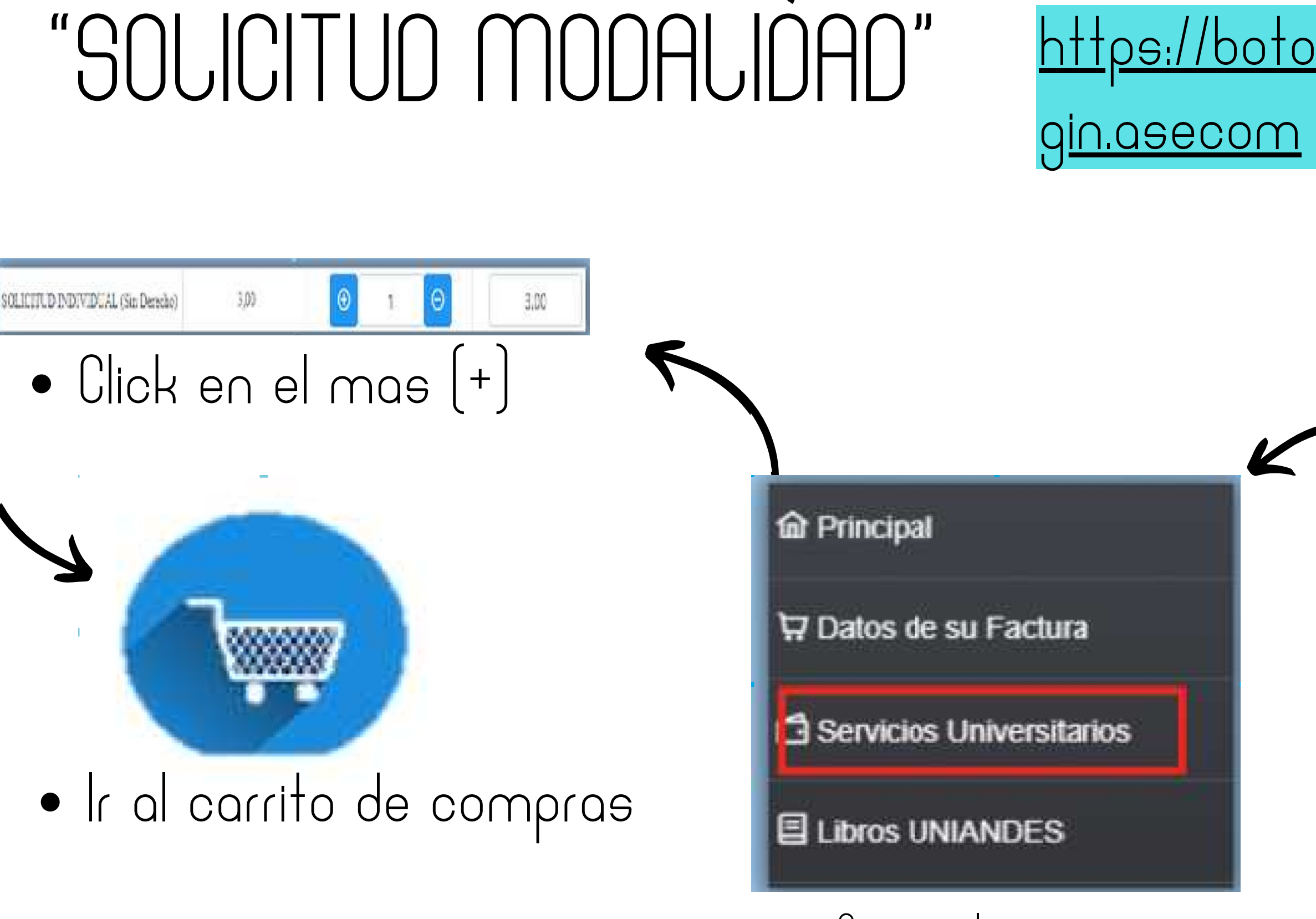

- Escoger la opción
- Servicios universitarios

### Ingrese al siguiente enlace:

### <u>https://botonpagosuniandes.edu.ec/pagos/lo</u>

### UNIVERSIDAD UNIANDES Cédula 8 Clave RECUERDA QUE TU CLAVE ES LA MISMA CON LA QUE ACCEDES AL PORTAL ESTUDIANTIL. ¿Olvido su contraseña? $\bigotimes$ Ingresar Aún no tienes cuenta? Registrate

### • Ingrese la clave y contraseña

# **OPCIONES DE PAGO**

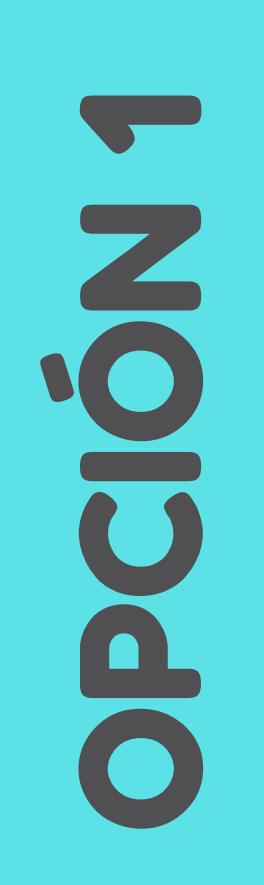

TARJETA DE CRÉDITO O DE DÉBITO

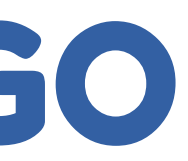

# Pagar en la ventanilla del banco on su numero de cédula (el pago debe hacer el miso día

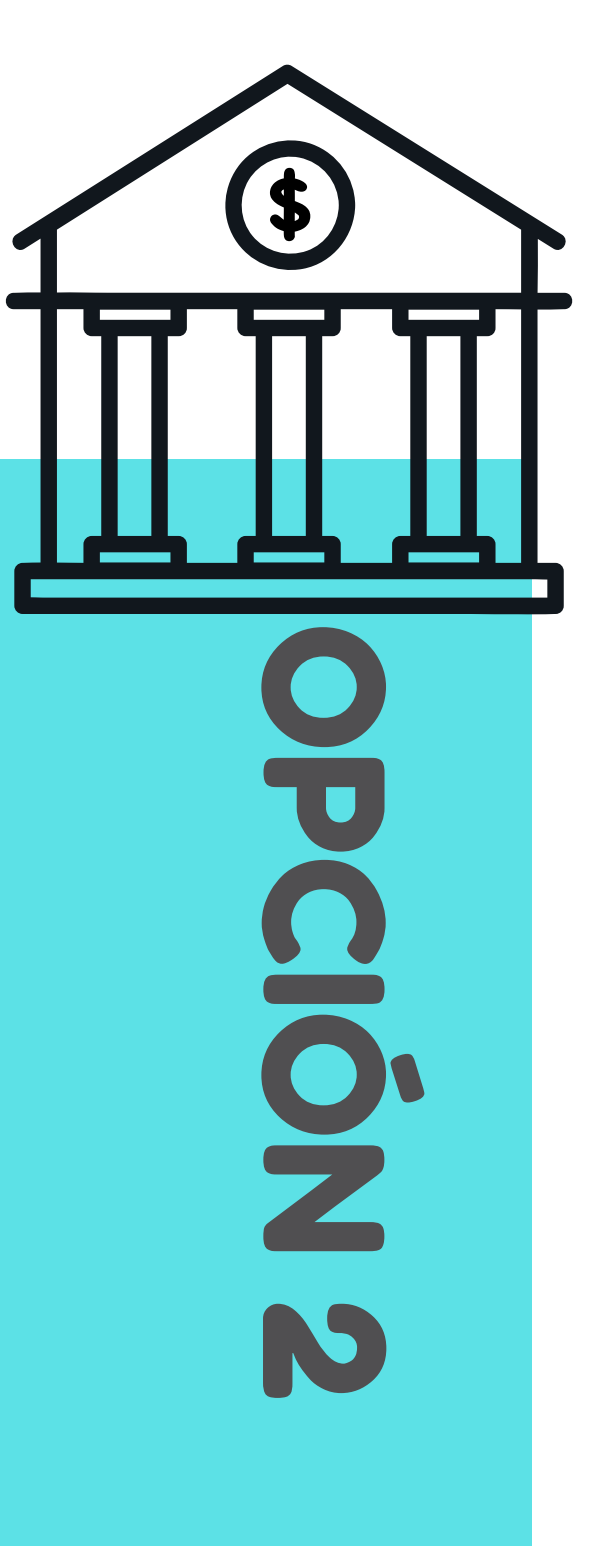

# **SOLICITUD EN LÍNEA**

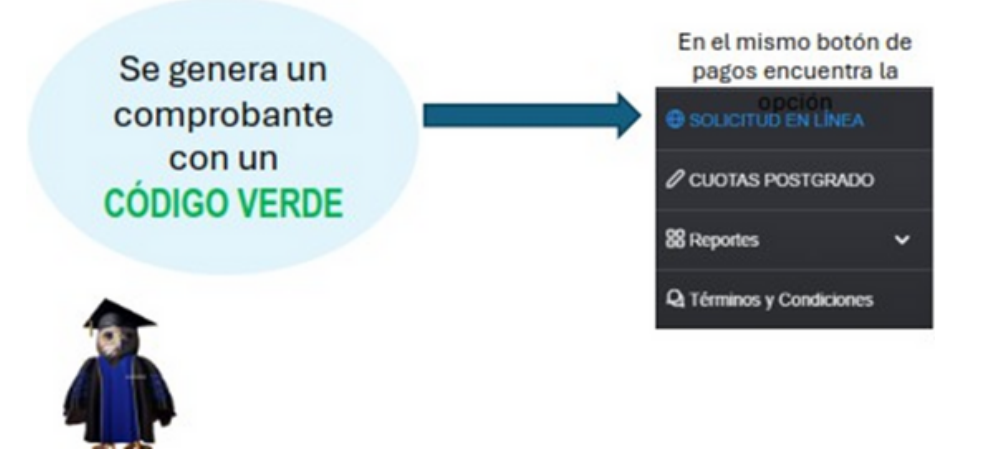

Escoger el lugar de estudios Ingresar el código

UNIANDES

¿Aún no tienes un código ? Puedes adquirir el código de tú solicitud dando click en el siguiente link

Botón de pagos

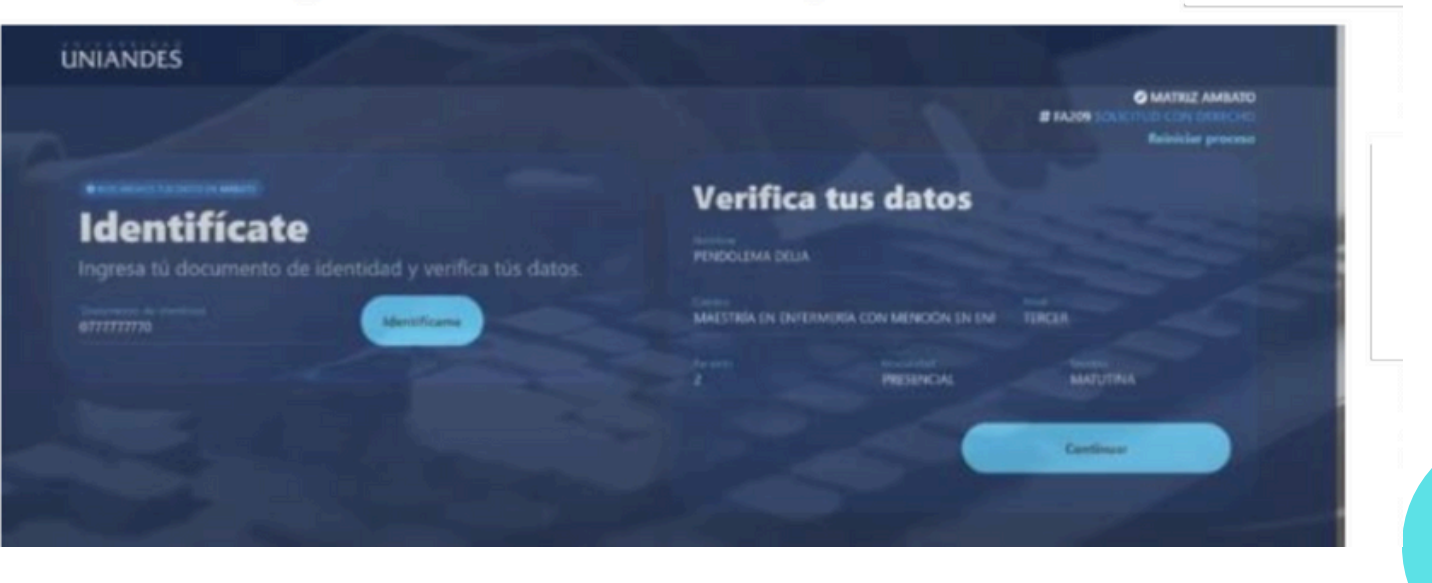

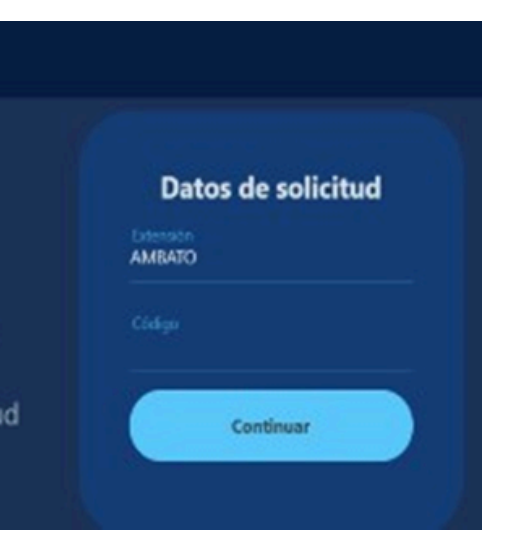

### Ingrese su número de cédula y verifica tus datos.

• Escoger la opción "TITULACIÓN Y GRADOS"

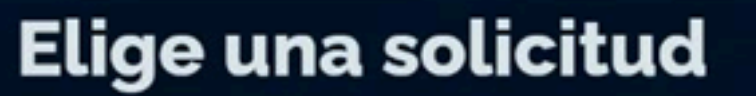

Si no encuentras la opción verifica el color de tu código.

|                                                              | Q Buscar | ~ |
|--------------------------------------------------------------|----------|---|
| ACADEMICA                                                    |          |   |
| FINANCIERA                                                   |          |   |
| BIENESTAR ESTUDIANTIL                                        |          |   |
| GENERAL                                                      |          |   |
| TITULACIÓN Y GRADOS                                          |          |   |
| <ul> <li>1. Revisión trabajo de titulación final.</li> </ul> |          |   |
| 2. Revisión de perfit.                                       |          |   |
| 3. Examen Complexivo Fase Uno                                |          |   |
|                                                              |          |   |

• Escoger la opción "Examen complexivo Fase Uno" y si continuar.

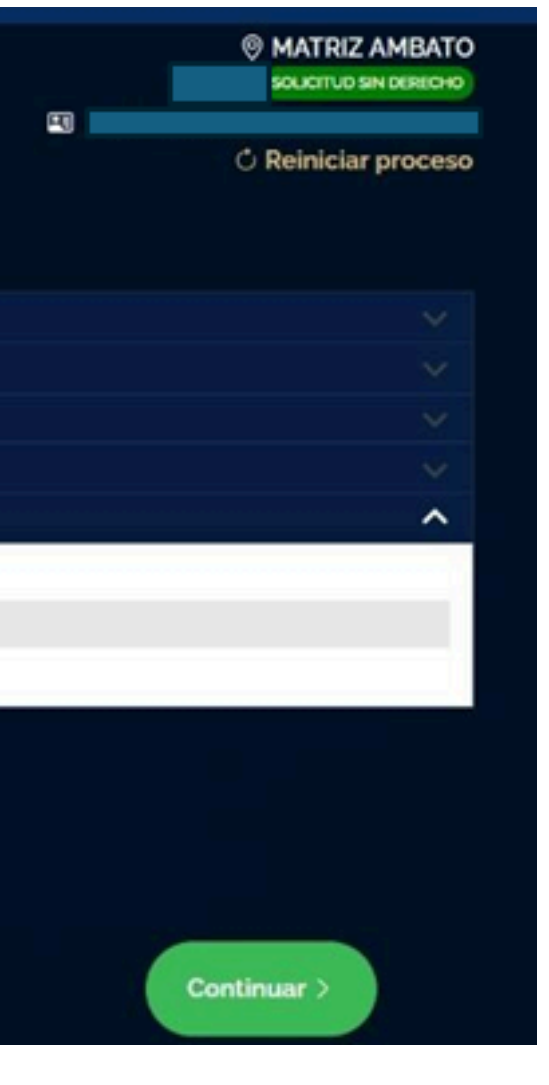

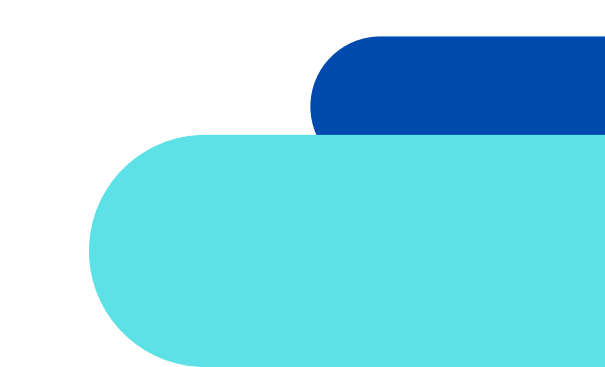

• Seleccionamos la carrera y el titulo ha obtener, en este proceso se le va a reflejar una nota en donde esta el valor del modulo de investigación para su carrera

| elecciona y verific                     | a                            |
|-----------------------------------------|------------------------------|
| cciona las <b>opciones</b> correspondie | ntes a tu <b>solicitud</b> . |
| Selecciona                              | Titulo                       |
|                                         |                              |
|                                         | Continuar                    |
|                                         | Continuar                    |
|                                         | Continuar                    |

• Escoger la opción "si continuar", automáticamente su solicitud fue enviada a su correo institucional.

C Reiniciar proceso

## • Se les refleja un cuadro en donde usted puede escoger el pago del módulo de investigación en 3 cuotas o en un solo pago.

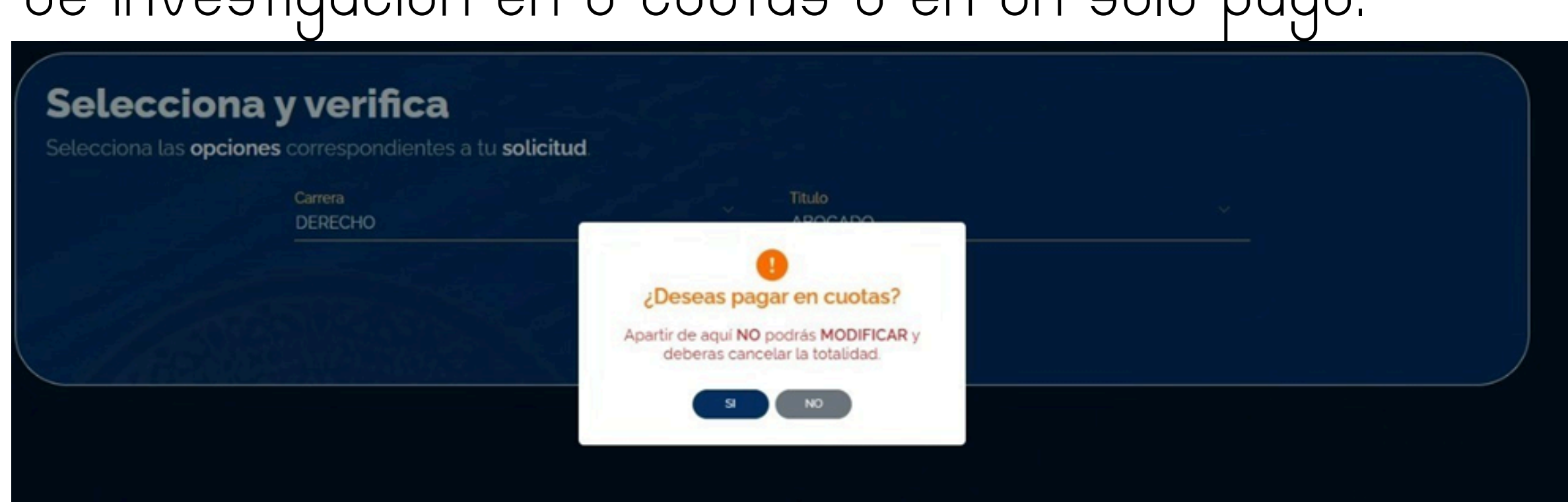

• Se genera la solicitud y automáticamente fue enviada a su correo inetitucional.

# **NOTA IMPORTANTE**

• Una ves que usted realiza la solicitud inmediatamente se le genera el valor del módulo de investigación en el botón de pagos, este pago usted lo debe realizar el mismo día que genero la solicitud.

# Para subir la solicitud seguir los siguientes P0909:

• <u>https://servicios.uniandes.edu.ec/appTitulacion</u>

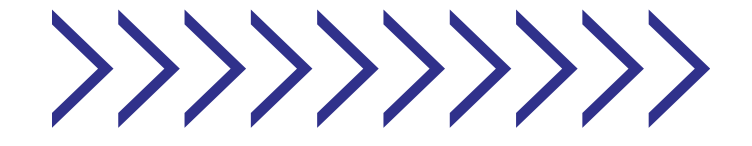

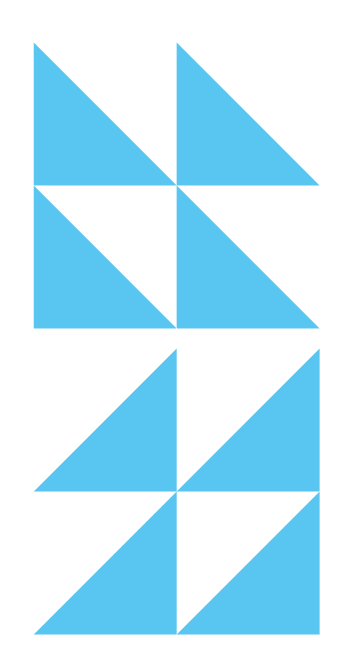

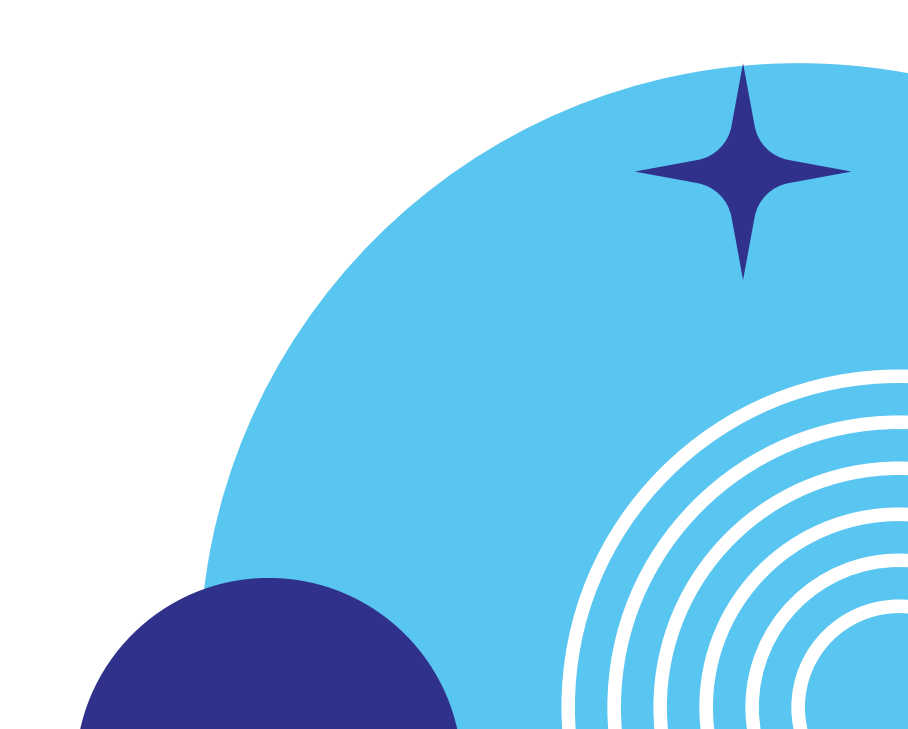

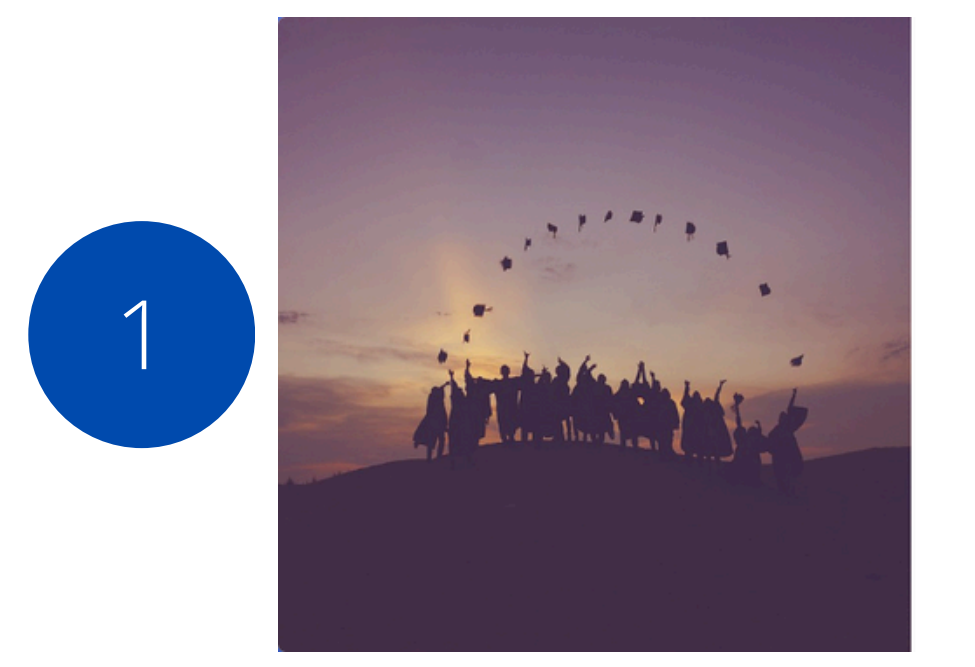

| AMBATO             | ~ |
|--------------------|---|
| Cédula / Pasaporte |   |
| Password           |   |
| Login              |   |

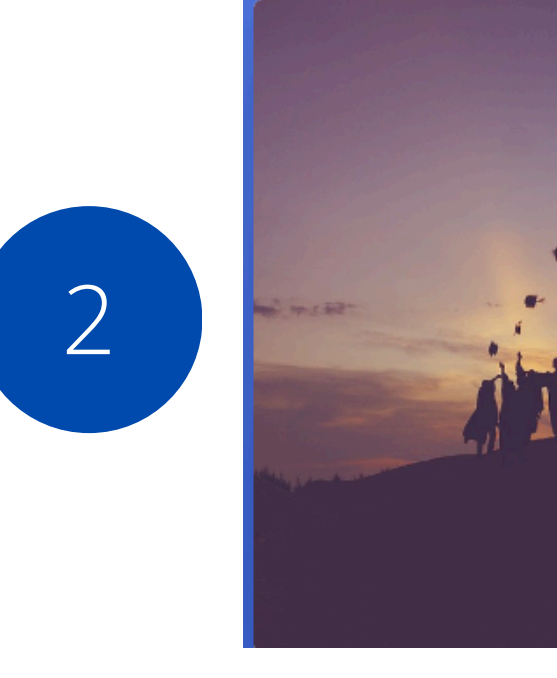

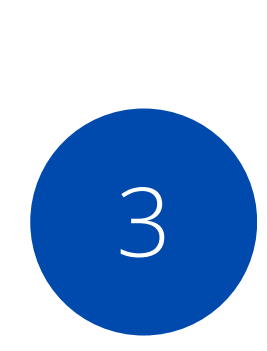

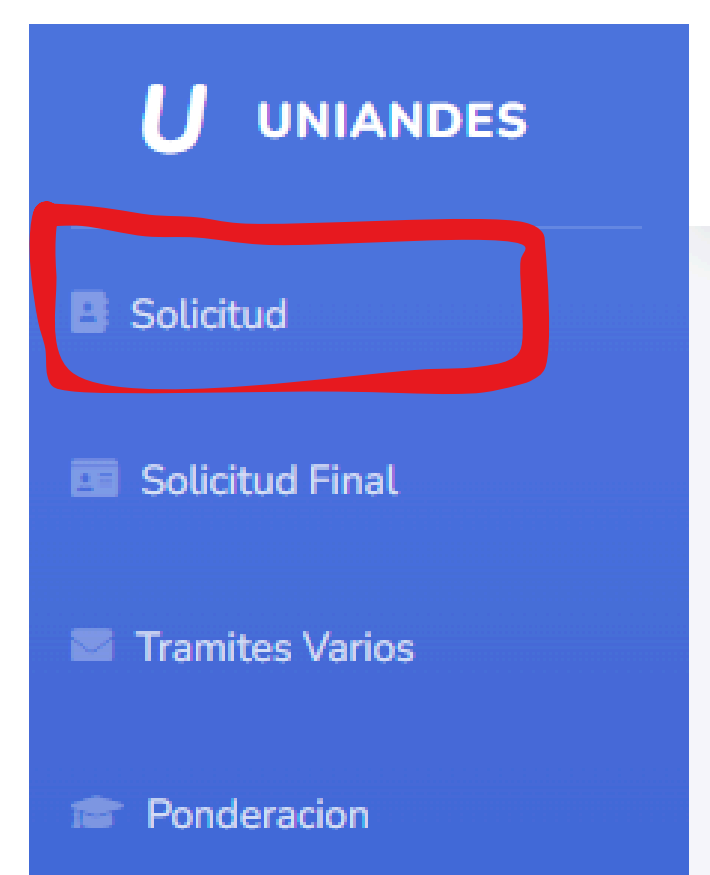

### Uniandes - Titulación

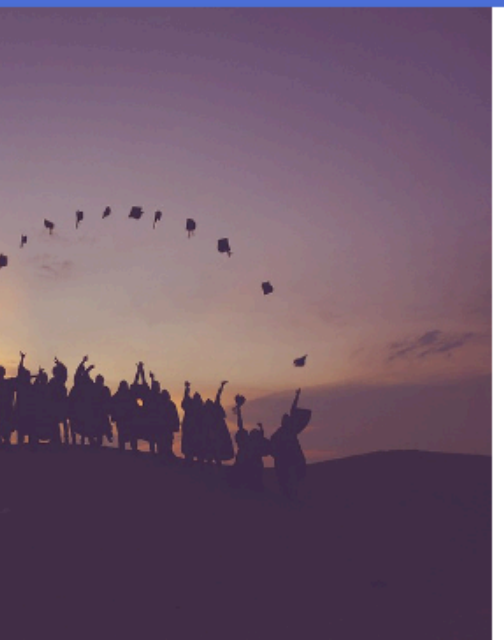

### UNIANDES TITULACIÓN

Tipo Graduacion

--Seleccione--

--Seleccione--

PROCESO NORMAL

PROCESO EXAMEN COMPLEXIVO

### Nuevo

# **4 ESCOGER COHORTE**

Solicitud Modalidad Titulación

### COHORTE

"El nombre de la cohorte se les estará enviando oportunamente"

| TIPO GRADUACIÓN           | FORMA TITULACIÓN    |  |
|---------------------------|---------------------|--|
| PROCESO EXAMEN COMPLEXIVO | EXAMEN COMPLEXIV    |  |
| Entregable                | Archivo             |  |
| MODALIDAD DE TITULACIÓN   | Seleccionar archivo |  |
|                           |                     |  |
|                           |                     |  |

 Subir la solicitud + la facturapago de (del 25% de ser el caso/o pago total)

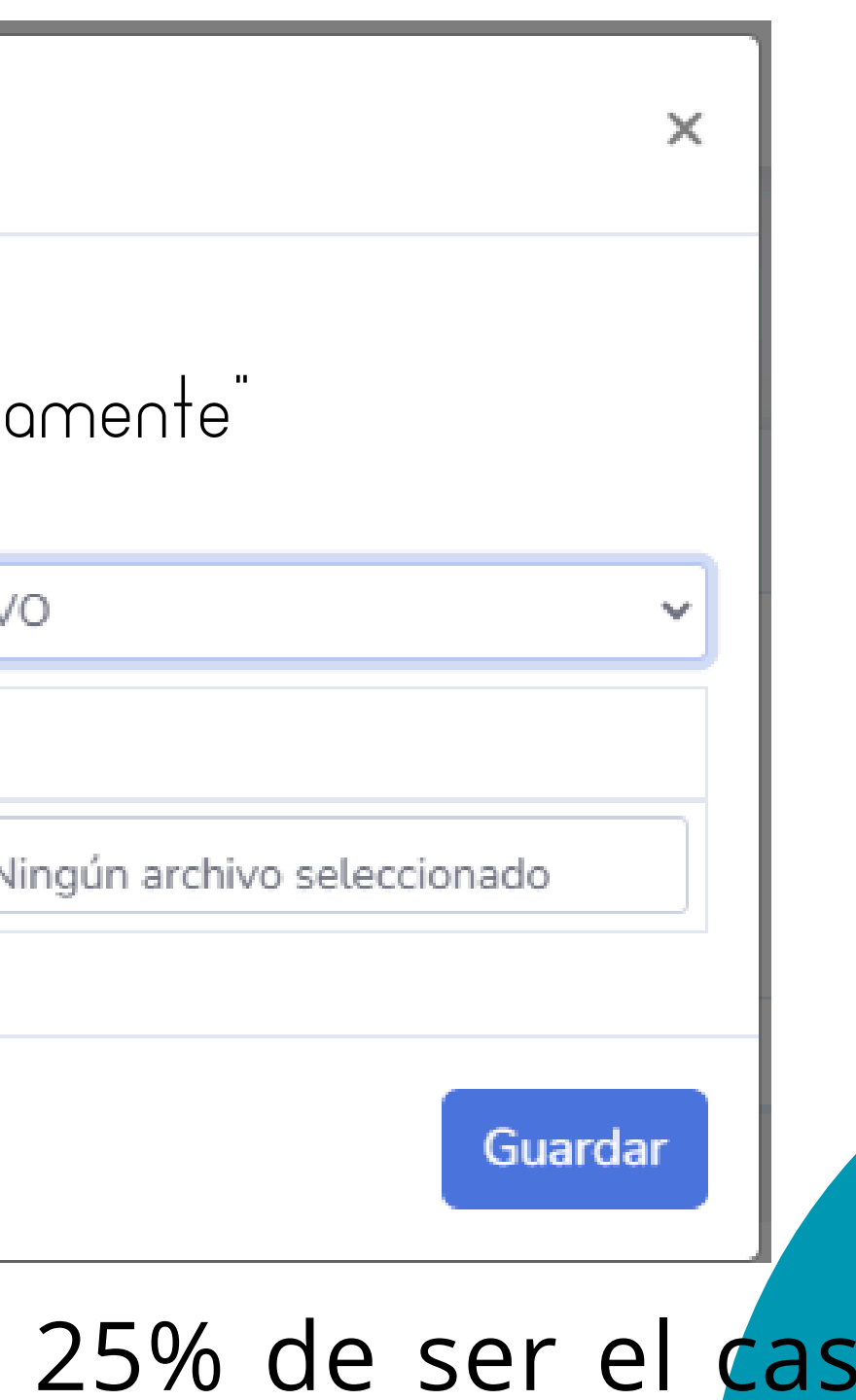

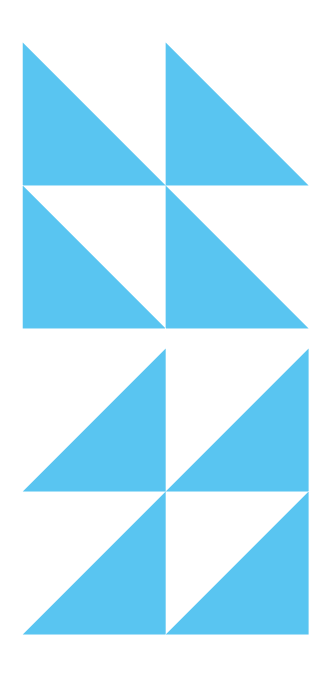

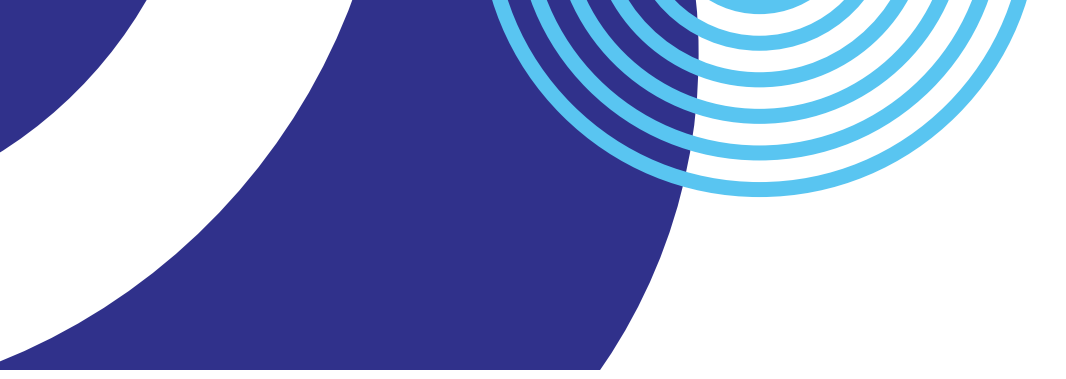

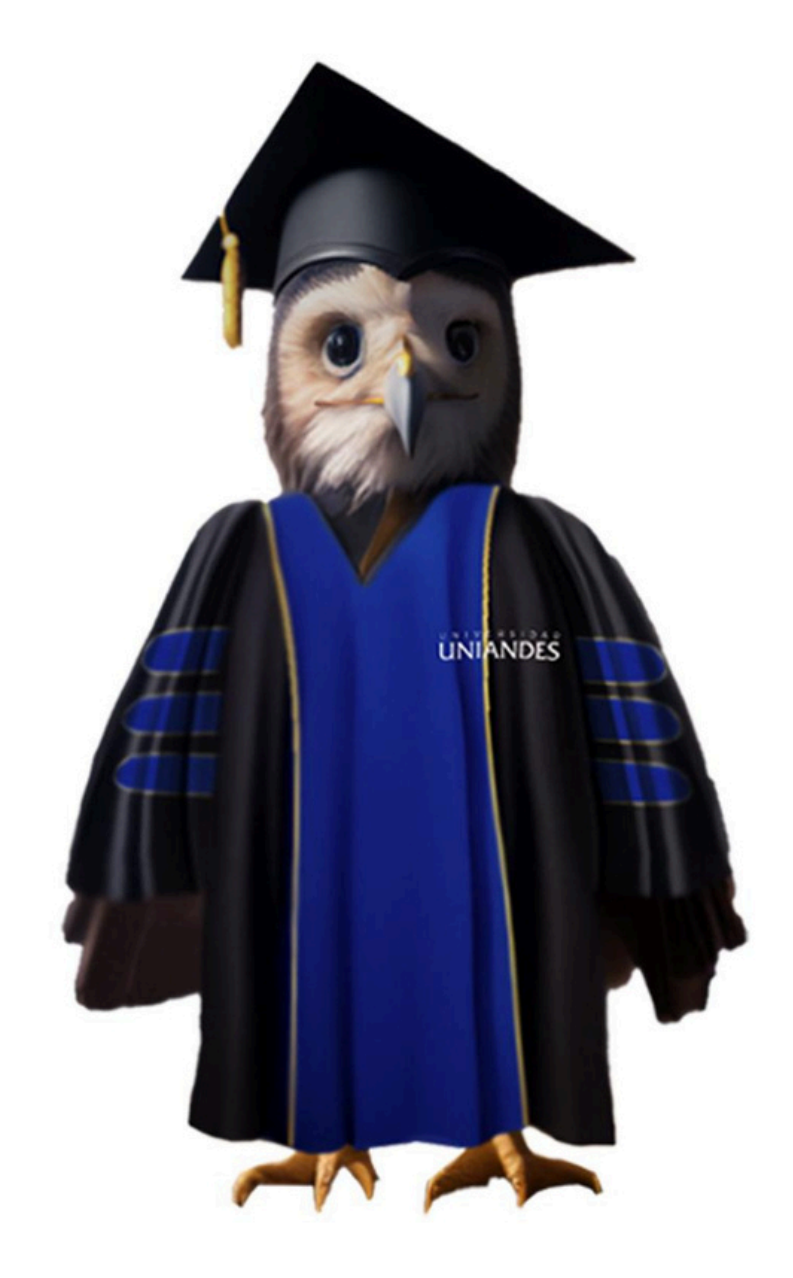

# Contacto:

### 0991638467 🔊

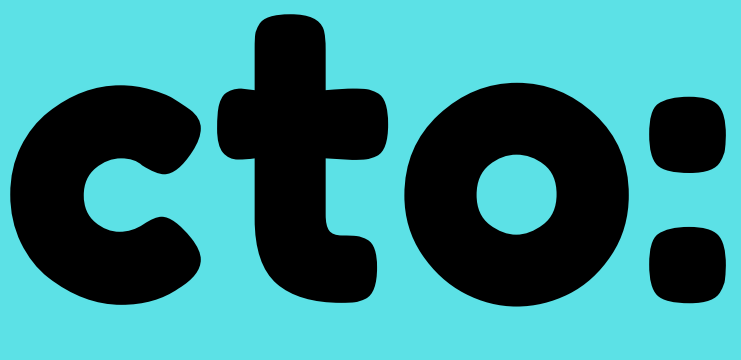

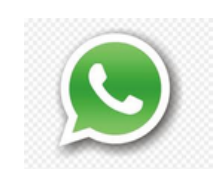

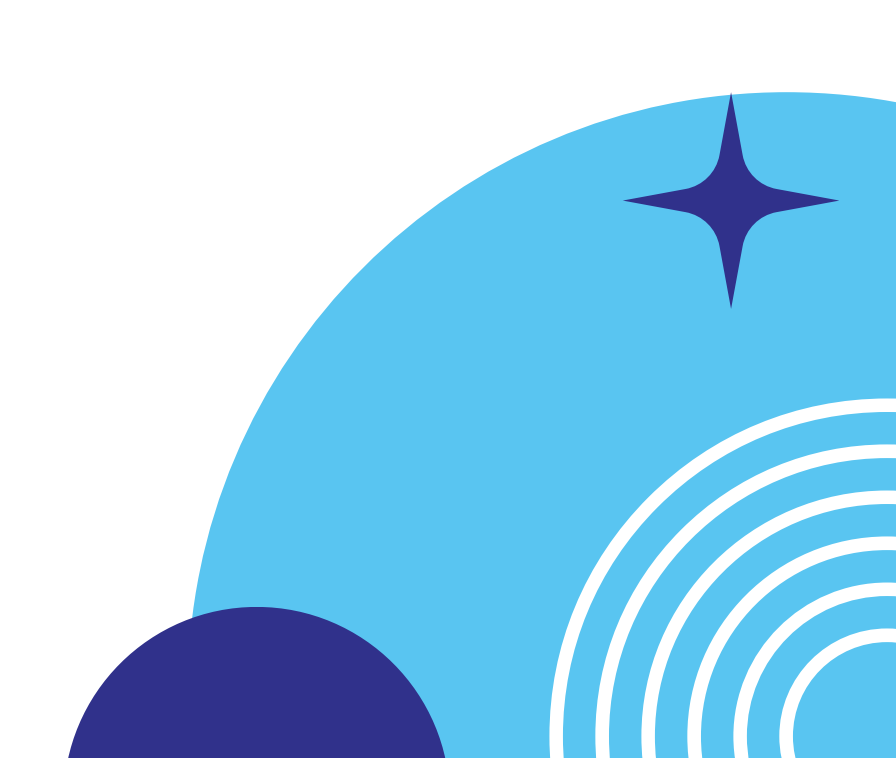